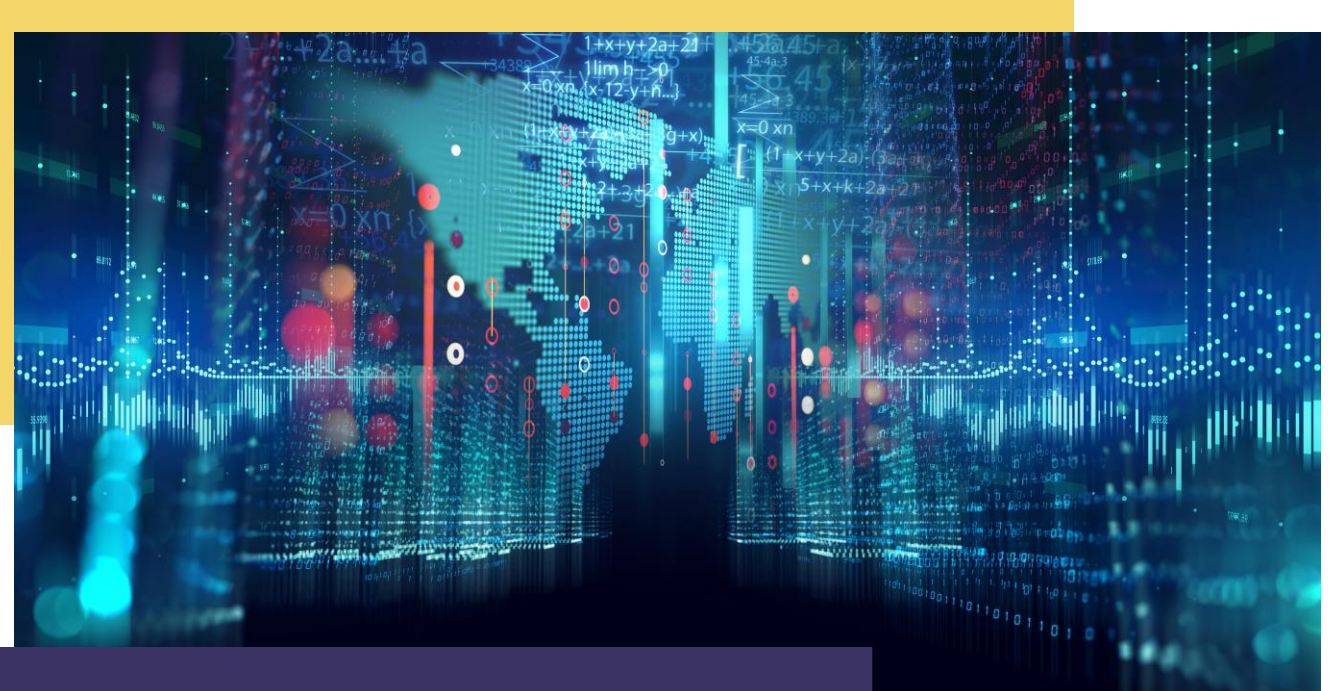

# **COMPTE RENDU** Automatisation GSB

Par Alexandre BEROT-ARMAND BTS SIO 2 Lycée Louis PERGAUD

#### **TABLE DES MATIERES**

| Introduction                                                        | 3  |
|---------------------------------------------------------------------|----|
| Configuration du HPE et du Cisco                                    | 4  |
| Creation du script de generation de l'AD -Version Batch             | 5  |
| Creation du script de generation de l'AD -Version Powershell        | 11 |
| Script LoginQualite.bat et GPO pour mot de passe                    | 16 |
| Creation du script de génération de l'étendu IP -Version Batch      | 18 |
| Creation du script de génération de l'étendu IP -Version Powershell | 19 |
| Resultat final                                                      | 20 |
|                                                                     |    |

#### INTRODUCTION

Dans cette mission, il est demandé d'ajouter un nouveau service Qualité dans l'infrastructure de GSB.

Pour ce faire, il convient de diviser cette mission en 3 parties distinctes :

-La première partie consiste à créer un VLAN 180 sur le switch CISCO ainsi qu'une sous interface taguée 180 sur le Routeur HPE.

-La deuxième partie aura comme but de créer un script d'automatisation pour la création d'une unité d'organisation Qualité, des différentes équipes, des collaborateurs ainsi que les dossiers correspondants et la gestion de leurs droits.

-La dernière partie servira à créer un script pour automatiser la création d'une étendue IP sur le serveur DHCP.

La mission est réalisable en Batch ou en PowerShell, nous présenterons les deux façons de faire en même temps.

## **CONFIGURATION DU HPE ET DU CISCO**

Les configurations du HPE et du Cisco se feront via le câble console et Putty.

Pour commencer, on va créer le VLAN 180 sur le switch

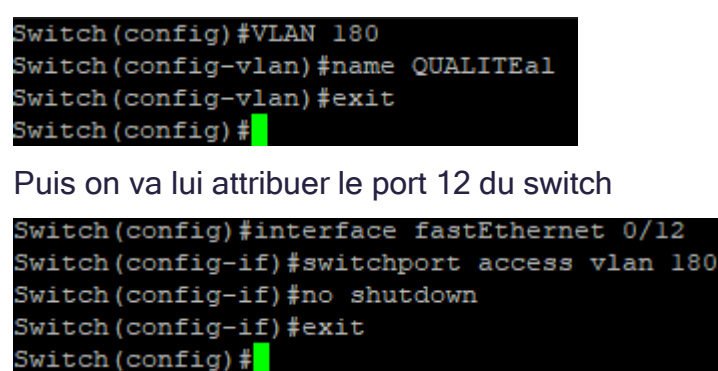

A cela s'ajoute un copy run start pour sauvegarder la configuration et le Cisco est prêt.

Pour le HPE, on va créer une sous interface sur le port qui va jusqu'au switch puis on la tague dans son groupe et on lui attribue une adresse ip :

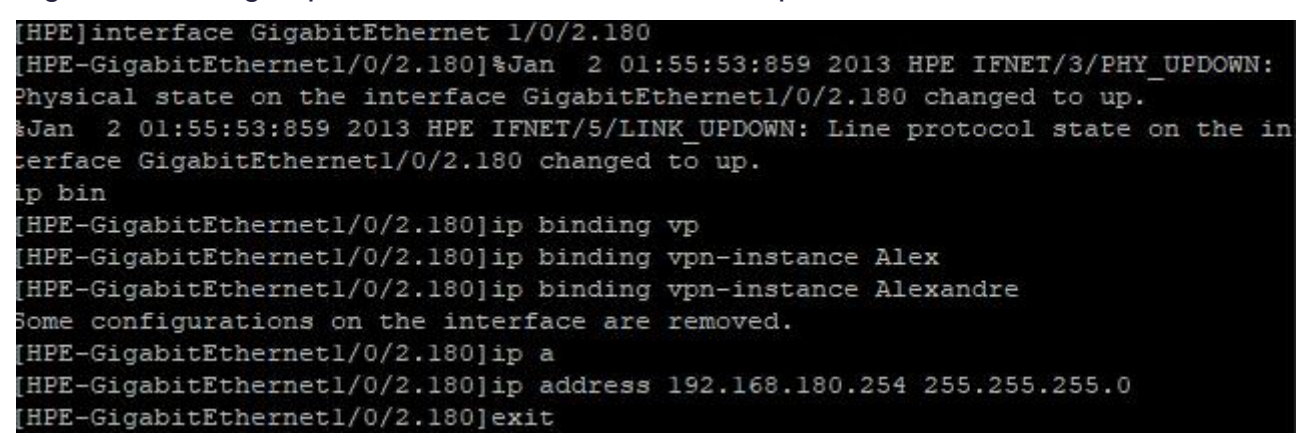

Le HPE peut donc gérer ce nouveau flux du VLAN 180 avec la même interface que les autres flux grâce à son Trunk avec le Cisco (le port GE 1/0/2).

Maintenant, l'infrastructure réseau est prête à gérer le nouveau service arrivant.

### CREATION DU SCRIPT DE GENERATION DE L'AD -VERSION BATCH

Pour la création du script, il suffit de créer un .bat et de le modifier.

Nous utilisons deux documents pour les créations de l'AD :

-GroupeQualite.txt qui recense les noms des groupes,

-UtilisateursQualite.txt qui recense les noms et prénoms des collaborateurs ainsi que leur groupe d'attribution.

Certaines parties du script sont partiellement commentées de base pour aider à se souvenir de l'utilisation des différentes parties.

La première ligne sert à autoriser les accents.

Ensuite le reste sert à supprimer les partages. Il se peut, sans cela, que les partages restent existants même si les dossiers ne le sont plus. Ces lignes permettent donc un premier débogage automatique du système.

REM On créer l'OU dsadd ou OU=qualite,DC=gsb,DC=com

#### Création de l'OU QUALITE

```
| ]
REM on créer dossier perso
FOR /F "skip=1 tokens=1,2,3" %%j IN (UtilisateursQualite.txt) DO (
mkdir C:\PERSO\%%j
)
```

Création des dossiers perso via UtilisateurQualite.txt

```
REM On créer le groupe EQUIPES
  dsadd group CN=EQUIPES,OU=qualite,DC=gsb,DC=com
                         Création du groupe EQUIPES dans l'OU
FOR /F "skip=1 tokens=1" %%i IN (GroupesQualite.txt) DO (
       dsadd group CN=%%i,OU=qualite,DC=gsb,DC=com -memberof CN=EQUIPES,OU=qualite,DC=gsb,DC=com
       mkdir C:\EQUIPES\%%i
       icacls "C:\EQUIPES\%%i" /inheritance:R
       icacls "C:\EQUIPES\%%i" /grant Administrateur:F %%i:M
       icacls "C:\EQUIPES\%%i" /grant EQUIPES:RX
)
 Création des differents groupes de travail dans l'OU que l'on rend membre du groupe
     EQUIPES puis création des dossiers des groupes de travail dans le répertoire
     C:\EQUIPES\ du serveur AD. Les droits NTFS pour chacun des dossiers sont :
                                -Suppression de l'héritage
                            -L'administrateur a le contrôle total
                         -le groupe EQUIPE peut lire et exécuter
  -le groupe de travail peut lire, exécuter et modifier les fichiers de son propre dossier
REM On donne les droits full sur les partages PERSO et EQUIPES
net share PERSO="C:\PERSO" /GRANT: "Tout le monde", full
net share EQUIPES="C:\EQUIPES" /GRANT:"Tout le monde",full
Comme décrit, on donne tous les droits de partage à tout le monde puisque ce sont les
                             droits NTFS qui gèrent les droits
REM on créer les utilisateurs + on donne les droits NTFS
FOR /F "skip=1 tokens=1,2,3" %%j IN (UtilisateursQualite.txt) DO (
       dsadd user "CN=%%j,OU=qualite,DC=gsb,DC=com" -disabled no -pwd Secret123 -memberof CN=%
%1,OU=qualite,DC=gsb,DC=com -fn %%k -ln %%j -hmdrv M: -hmdir \\LABANU\PERSO\%%j -loscr LoginQualite.ba
-acctexpires "180"
       icacls "C:\PERSO\%%j" /inheritance:R
icacls "C:\PERSO\%%j" /grant Administrateur:F %%j:M
)
           Création des utilisateurs dans l'OU avec differentes commandes :
                              -Disabled No active le compte
                  -pwd Secret123 met Secret123 comme mot de passe
                -Memberof ..... attribue l'utilisateur à son groupe de travail
                               -fn ... lui attribue son prénom
                                  -ls lui attribue son nom
                    -hmdrv M : donne la lettre M: à son dossier perso
   -hmdir \\LABANU\PERSO\... Donne l'adresse de son dossier perso (sur le serveur
```

#### LABANU)

-loscr LoginQualite.bat Donne le nom du script à lancer à l'ouverture de la session

-acctexpires "180" supprimme le compte après 180 jours (6 mois)

Puis on donne les droits NTFS pour les dossiers perso :

-Suppression de l'héritage

-L'administrateur a le contrôle total

-l'utilisateur peut lire, exécuter et modifier les fichiers de son propre dossier

|                                                                                                    |                                                                                                    | Résultat :                                                                                                    |
|----------------------------------------------------------------------------------------------------|----------------------------------------------------------------------------------------------------|----------------------------------------------------------------------------------------------------|
| Utilisateurs et ordinateurs Active<br>Fichier Action Affichage ?<br>Fichier Action Affichage ?<br>Utilisateurs et ordinateurs Active<br>Requêtes enregistrées<br>GSB.COM<br>Builtin<br>GSB.COM<br>Builtin<br>Computers<br>Domain Controllers<br>GSB.COM<br>Managed Service Accour<br>Qualite<br>Currier<br>Users | Directory                                                                                                    | Résultat :         Propriétés de : BARRATIN       ? ×         Environnement Sessions Contrôle à distance Profil des services Bureau à distance COM-Général Adresse Compte Profil Téléphones Organisation Membre de Appel entran         Service       BARRATIN         Prénom :       Ludovic         Nom :       BARRATIN         Prénom :       BARRATIN         Nom :       BARRATIN         Numéro de téléphone :       Autre         Autresse de messanerie :       Autre |
| < >>                                                                                                    | KISSAMAREK     Adress       KOWAMALY     Page       LECAMERA     Page       LECELIB     LEGRAND       LERAYONSOL     MACRAME | Adresse de messagene :<br>Page Web : Autre OK Annuler Appliquer Aide                                                                                                    |
|                                                                                                    |                                                                                                    |                                                                                                    |

|                                                                                                    | Propriétés de : BARRATIN                                                                                                    | ? ×                                                                                                |                                          |
|----------------------------------------------------------------------------------------------------|----------------------------------------------------------------------------------------------------|----------------------------------------------------------------------------------------------------|------------------------------------------|
| Environnement Sessions Contrôle à distance Profil des services Bureau à distance COM+<br>Général Adresse Compte Profil Téléphones Organisation Membre de Appel entrant |                                                                                                    |                                                                                                    |                                          |
| Nom d'ouverture de session de l'utilisateur :                                                                                                    |                                                                                                    |                                                                                                    |                                          |
|                                                                                                    |                                                                                                    | ~                                                                                                  |                                          |
|                                                                                                    | Nom d'ouverture de session de l'utilisateur (a                                                                                                    | antérieur à Windows 2000) :                                                                        |                                          |
|                                                                                                    | GSB\                                                                                                    | BARRATIN                                                                                           |                                          |
|                                                                                                    | Horaires d'accès                                                                                                    | Se connecter à                                                                                     |                                          |
|                                                                                                    | Déverrouiller le compte                                                                                                    |                                                                                                    |                                          |
|                                                                                                    | Options de compte :                                                                                                    |                                                                                                    |                                          |
|                                                                                                    | L'utilisateur devra changer le mot de p     L'utilisateur ne peut pas changer de m     Le mot de passe n'expire jamais     Enregistrer le mot de passe en utilisant | asse  ot de passe un chiffrement réversible  v                                                     |                                          |
|                                                                                                    | Date d'expiration du compte                                                                                                    |                                                                                                    |                                          |
|                                                                                                    |                                                                                                    | 2022                                                                                               |                                          |
|                                                                                                    | Fin de : Iundi 29 mai                                                                                                    | 2023                                                                                               |                                          |
|                                                                                                    |                                                                                                    |                                                                                                    |                                          |
|                                                                                                    | 01/                                                                                                    |                                                                                                    |                                          |
|                                                                                                    | UK                                                                                                    | Annuler Appliquer Alde                                                                             |                                          |
| Propriétés de : BARRATIN                                                                                                    | ? >                                                                                                    | Propriétés de : BARRATIN                                                                           | ? ×                                      |
| Environnement Sessions Contrôle à dis<br>Général Adresse Compte Profil Te                                                                                              | stance Profil de Services Bureau à distance COM<br>éléphones Organisation Membre de Appel entra                                                                     | I+<br>nt Environnement Sessions Contrôle à distance Pr<br>Général Adresse Compte Profil Téléphones | ofil des services Bureau à distance COM+ |
| Profil utilisateur                                                                                                    |                                                                                                    | Membra de :                                                                                        | organisation memore de Apper entrant     |
| Chemin du profil :                                                                                                    |                                                                                                    | Nom Dossier Services de domaine                                                                    | Active Directory                         |
| Script d'ouverture de LoginQua<br>session :                                                                                                    | lite.bat                                                                                                    | Procedures GSB.COM/qualite                                                                         |                                          |
| Dossier de hase                                                                                                    |                                                                                                    | Utilisateurs du do GSB.COM/Users                                                                   |                                          |
| Chemin d'accès local :                                                                                                    |                                                                                                    |                                                                                                    |                                          |
| © Connecter : M; ∨ à : \\L/                                                                                                    | Connecter : M:      À : \\LABANU\PERSO\BARRATIN                                                                                                    |                                                                                                    |                                          |
|                                                                                                    |                                                                                                    |                                                                                                    |                                          |
|                                                                                                    |                                                                                                    | Ajouter Supprimer                                                                                  |                                          |
|                                                                                                    |                                                                                                    |                                                                                                    |                                          |
|                                                                                                    |                                                                                                    | Groupe principal : Utilisateurs du domaine                                                         | and the large second state of states     |
|                                                                                                    |                                                                                                    | Définir le groupe principal<br>disposez de clients<br>POSIX.                                       | Nacintosh ou d'applications compatibles  |
| ок                                                                                                    | Annuler Applquer Ade                                                                                                    | ОК                                                                                                 | Annuler Aide                             |

| — I 🖻 — I n     |                                                                                                    |  |  |
|-----------------|----------------------------------------------------------------------------------------------------|--|--|
|                 |                                                                                                    |  |  |
| Fichier Accueil | Partage Affichage V                                                                                                    |  |  |
| ← → * ↑         | Ce PC > Disque local (C:) > PERSO     Co Rechercher dans : PERSO                                                                                                    |  |  |
| BDD-Script      | Nom                                                                                                    |  |  |
| System32        | BARRATIN                                                                                                    |  |  |
| 💻 Ce PC         | BAUDINOT Général Partage Sécurité Versions précédentes Personnaliser                                                                                                    |  |  |
| 📃 Bureau        | BRESSILOT Partage de fichiers et de dossiers en réseau                                                                                                    |  |  |
| 🔮 Documents     | BRRPOUT                                                                                                    |  |  |
| 📰 Images        |                                                                                                    |  |  |
| 👌 Musique       | DURANOU \\Labanu\perso\BARRATIN                                                                                                    |  |  |
| 🗊 Objets 3D     | FERRITINE                                                                                                    |  |  |
| 👆 Téléchargen   | ent GAUDUCHE                                                                                                    |  |  |
| 🚆 Vidéos        | GRECOT Partage avancé                                                                                                    |  |  |
| 🏪 Disque local  | (C:) Définir des autorisations personnalisées, créer des ressources partagées et définir                                                                                                    |  |  |
| BDD-Script      | KISSAMAREK d autres options de partage.                                                                                                    |  |  |
| FOUIPES         | KOWAMALY                                                                                                    |  |  |
| Perflogs        |                                                                                                    |  |  |
|                 |                                                                                                    |  |  |
|                 |                                                                                                    |  |  |
| Program P       | MACRAME                                                                                                    |  |  |
| Programm        | MARINGOT                                                                                                    |  |  |
| Utilisateur     | MASSUS                                                                                                    |  |  |
| Windows         | MAUSSIVUR                                                                                                    |  |  |
| 30 élément(s) 1 | lément sélectionné                                                                                                    |  |  |
|                 | 74                                                                                                    |  |  |
|                 | Général       Partage       Sécurité       Versions précédentes       Personnaliser         Nom de l'objet :       C:\PERSO\BARRATIN         Noms de groupes ou d'utilisateurs :       BARRATIN         Mainistrateur       Modifier         Pour modifier les autorisations, cliquez sur Modifier.       Modifier         Autoriser       Refuser         Contrôle total       Autoriser         Modification       Lecture et exécution         Affichage du contenu du dossier       Lecture         Écriture       V         Pour les autorisations spéciales et les paramètres avancés, cliquez sur       Auancé |  |  |
|                 | Informations sur le contröle d'accès et les autorisations                                                                                                    |  |  |
|                 | OK Annuler <u>Appliquer</u>                                                                                                    |  |  |

#### CREATION DU SCRIPT DE GENERATION DE L'AD -VERSION POWERSHELL

Le script est à réaliser avec Powershell ISE pour la simplicité d'édition (au format .ps1) sur le serveur AD

\$CSVFile = "C:\BDD-Script\UtilisateursQualite.csv" 1 \$CSVData = Import-CSV -Path \$CSVFile -Delimiter ";" -encoding UTF8 2 \$CSVTeam = "C:\BDD-Script\GroupesQualite.CSV" 3 \$CSVTeamData = Import-CSV -Path \$CSVTeam -encoding UTF8 4 On importe les deux fichier CSV UtilisateursQualite et GroupeQualite et on les prépare pour les utiliser. New-ADOrganizationalUnit -Name "QUALITE" -Path "DC=GSB,DC=COM" -ProtectedFromAccidentalDeletion \$False New-ADGroup -Name "EQUIPES" -Path "OU=QUALITE,DC=GSB,DC=COM" -GroupScope Global On crée l'OU QUALITE (l'option de non protection n'est là que pour les tests) et on crée le groupe EQUIPE dans l'OU. 8 New-Item -Path "C:\" -Name "EQUIPES" -ItemType "Directory" -Force New-Item -Path "C:\" -Name "PERSO" -ItemType "Directory" -Force 9 10 11 On crée les dossiers PERSO et EQUIPES dans C:\ pour préparer les dossiers qui seront créés respectivement pour les utilisateurs et pour les groupes de travail \_foreach(\$GroupeQualite in \$CSVTeamData){ ach(\GroupeQualite\om = \$GroupeQualite.groupe \$GroupeQualiteNom = \$GroupeQualite.groupe New-ADGroup -Name "\$GroupeQualiteNom" -GroupScope Global -Path "OU=QUALITE,DC=GSB,DC=COM" Add-ADGroupMember -Identity "CN=EQUIPES,OU=QUALITE,DC=GSB,DC=COM" -Members \$GroupeQualiteNom New-Item -Path "C:\EQUIPES\" -Name "\$GroupeQualiteNom" -ItemType "Directory" -Force \$ac] = Get-ACL -Path "C:\EQUIPES\\$GroupeQualiteNom" \$acl.SetAccessRuleProtection(\$True,\$False) -Object Sys em.Security.AccessControl.FileSystemAccessRule("Administrateur", "FullControl", "Allow \$AccessRule \$acl.AddAccessRule(\$AccessRule) \$AccessRule = New-Object System.Security.AccessControl.FileSystemAccessRule("EQUIPES", "ReadAndExecute", "Allow") \$acl.AddAccessRule(\$AccessRule) \$AccessRule = New-Object System.Security.AccessControl.FileSystemAccessRule("\$GroupeQualiteNom","Modify","Allow") \$acl.AddAccessRule(\$AccessRule)
\$acl | Set-Acl -Path "C:\EQUIPES\\$GroupeQualiteNom" 3 Premier bloc en deux parties : la premiere partie sert à créer les groupes de travail dans l'OU QUALITE et les rend membres du groupe EQUIPE. Puis la première partie amène à la création des dossiers des groupes de travail. La deuxième partie sert à créer les droits NTFS pour les dossiers des groupes de travail: -Supression des droits héritages - Contrôle total pour l'Administrateur

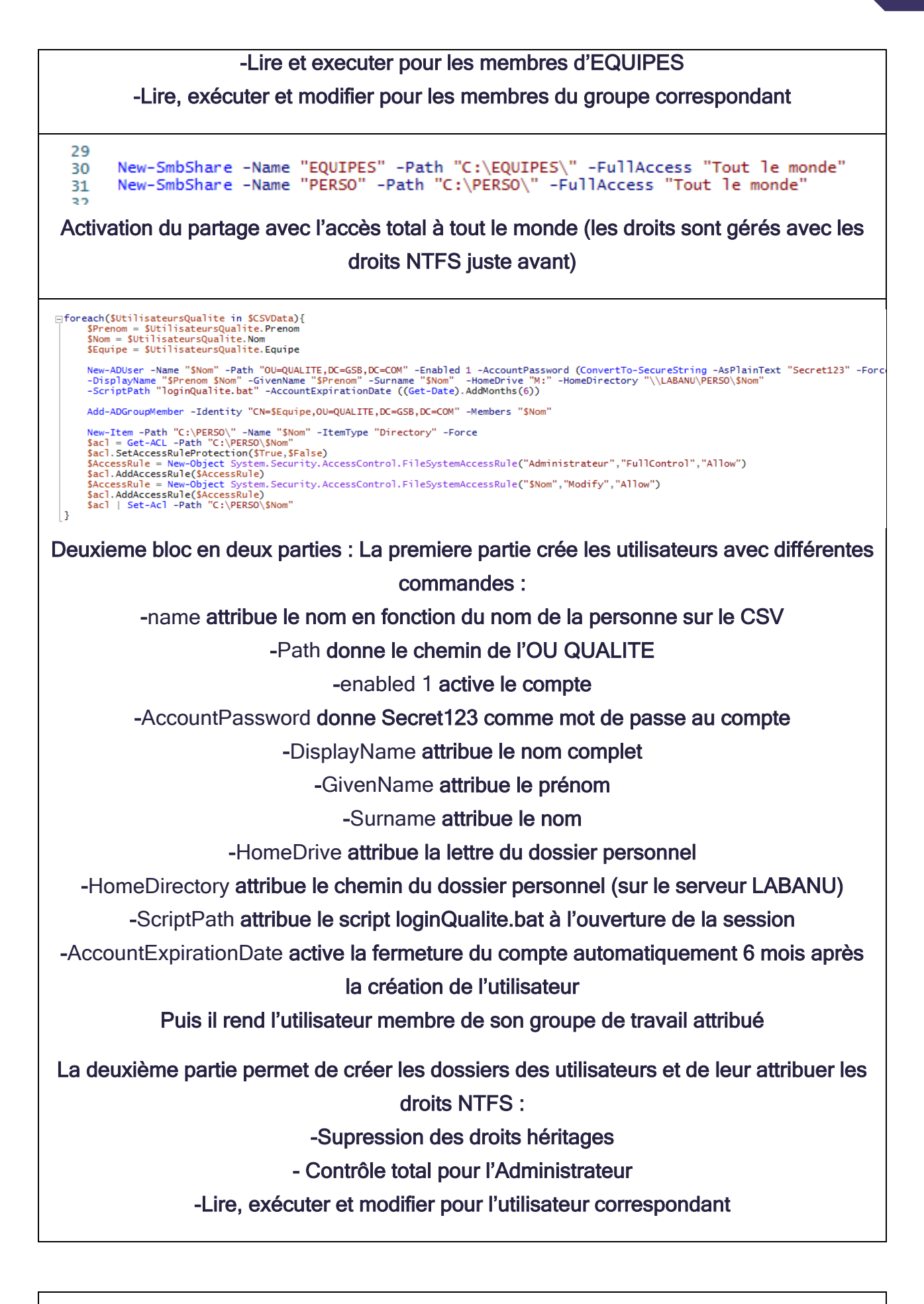

Résultat :

| Utilisateurs et ordinateurs Active Directory                                         |                          | - D X                                                                                                    |
|--------------------------------------------------------------------------------------|--------------------------|----------------------------------------------------------------------------------------------------|
| Eiching Articles Affectance 2                                                        | Propriétés de : BARRAT   | 7 X                                                                                                    |
| Fichier Action Affichage ?                                                           | rioprietes de l'oradori  |                                                                                                    |
|                                                                                      | Environnement Sessio     | ons Contrôle à distance Profil des services Bureau à distance COM+                                                                                      |
| Utilisateurs et ordinateurs Active Nom                                               | Général Adresse Co       | mpte Profil Téléphones Organisation Membre de Appel entrant                                                                                             |
| > 🧾 Requêtes enregistrées 🛛 👗 BARRATIN                                               |                          | bi                                                                                                    |
| SB.COM                                                                               | DARRAII                  | N                                                                                                    |
| S Builtin & BRESSILOT                                                                |                          |                                                                                                    |
| Domain Controllers                                                                   | Prénom :                 | Ludovic Initiales :                                                                                                    |
| ForeignSecurityPrincipal:                                                            | Nom :                    |                                                                                                    |
| > 🦳 Managed Service Accour                                                           | NOT :                    | DANNATIN                                                                                                    |
| QUALITE Cocumentation                                                                | Nom complet :            | Ludovic BARRATIN                                                                                                    |
| > Users S DUKANOU                                                                    | Description :            |                                                                                                    |
|                                                                                      |                          |                                                                                                    |
| S GAUDUCHE                                                                           | Bureau :                 |                                                                                                    |
| S GRECOT                                                                             |                          |                                                                                                    |
| 🛃 HENVILAT                                                                           | Numéro de téléphone      | Autre                                                                                                    |
| 🛃 KISSAMAREK                                                                         |                          |                                                                                                    |
| 💑 KOWAMALY                                                                           | Adresse de messagene     |                                                                                                    |
| S LECAMERA                                                                           | Page Web :               | Autre                                                                                                    |
| & LECELIB                                                                            |                          |                                                                                                    |
| LEGRAND                                                                              |                          |                                                                                                    |
|                                                                                      |                          |                                                                                                    |
| < > <                                                                                |                          |                                                                                                    |
|                                                                                      |                          | OK Annuler Appliquer Aide                                                                                                    |
|                                                                                      |                          |                                                                                                    |
| Propriétés de : BARRATIN                                                             | ? ×                      |                                                                                                    |
| Environnement Sessions Contrôle à distance Profil des services Bureau à              | à distance COM+ Propriét |                                                                                                    |
| Général Adresse Compte Profil Téléphones Organisation Membre                         | de Appel entrant         |                                                                                                    |
| Nom d'ouverture de session de l'utilisateur :                                        | Environ<br>Général       | nement Sessions Contrôle à distance Profil des services Bureau à distance COM+<br>Adresse Compte Profil Téléphones Organisation Membre de Appel entrant |
|                                                                                      | ~ Profi                  | utilisateur                                                                                                    |
| Nom d'ouverture de session de l'utilisateur (antérieur à Windows 2000) :             | Che                      | min du profil :                                                                                                    |
| GSB\ BARKATIN                                                                        | Scri                     | pt d'ouverture de loginQualite.bat                                                                                                    |
| Horaires d'accès Se connecter à                                                      | 903                      | sur .                                                                                                    |
|                                                                                      | Dose                     | ier de base                                                                                                    |
| L veveriouiter le compte                                                             |                          |                                                                                                    |
| Options de compte :                                                                  |                          | Connecter: M: a: \\LABANU\PERSO\BARRATIN                                                                                                    |
| L'utilisateur devra changer le mot de passe                                          | ^                        |                                                                                                    |
| L utilisateur ne peut pas changer de mot de passe<br>Le mot de passe n'expire jamais |                          |                                                                                                    |
| Enregistrer le mot de passe en utilisant un chiffrement réversible                   | ~                        |                                                                                                    |
| Date d'expiration du compte                                                          |                          |                                                                                                    |
| ) Jamais                                                                             |                          |                                                                                                    |
| Fin de : mercredi 31 mai 2023                                                        |                          |                                                                                                    |
|                                                                                      |                          |                                                                                                    |
|                                                                                      |                          |                                                                                                    |
| OK Annuler Applique                                                                  | Aide                     | OK Annuler Appliquer Aide                                                                                                    |

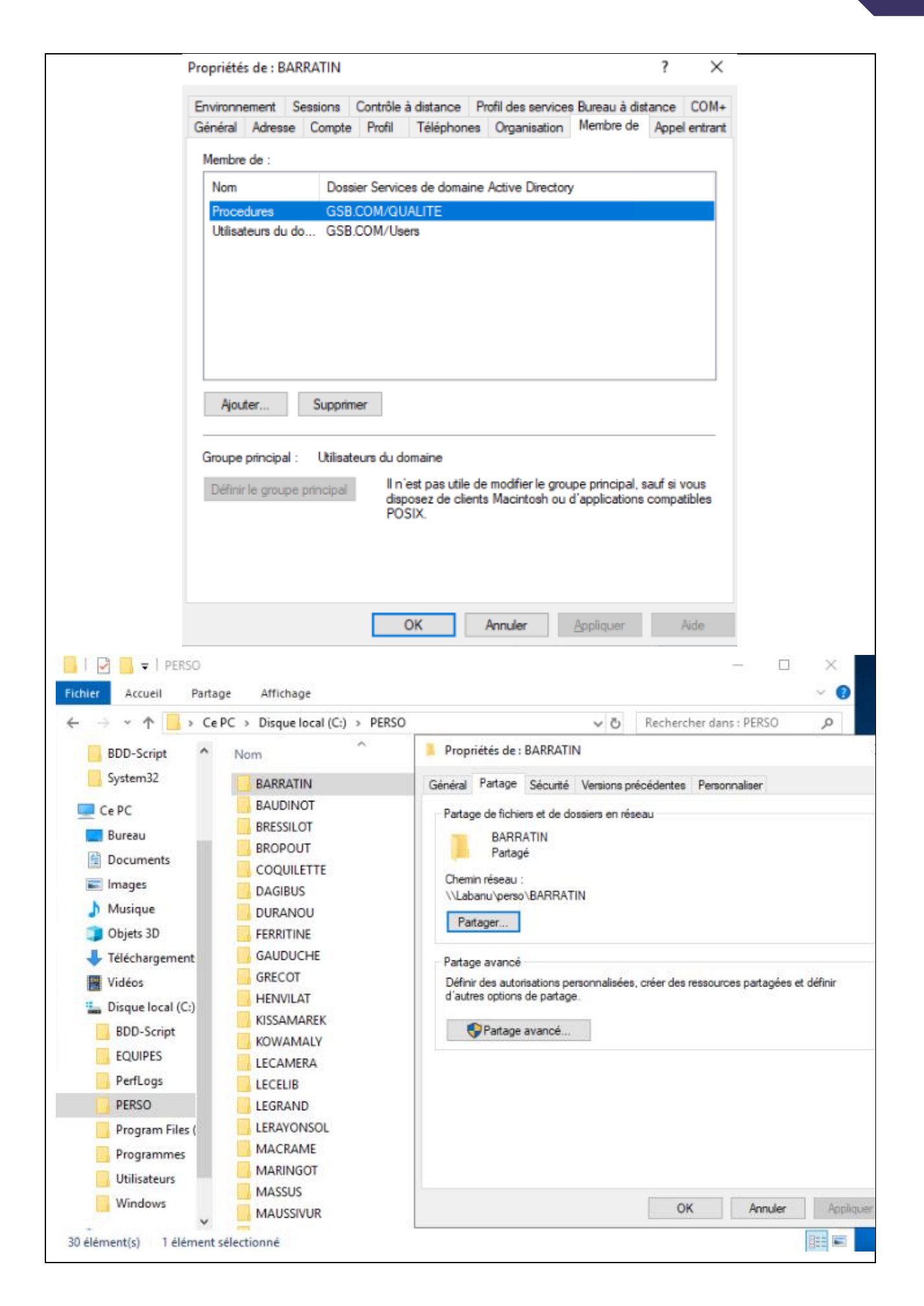

|                                                                    | Propriétés de : BARRATIN                                                                | ×                                                           |  |
|--------------------------------------------------------------------|-----------------------------------------------------------------------------------------|-------------------------------------------------------------|--|
|                                                                    | Général Partage Sécurité Versions p                                                     | vrécédentes Personnaliser                                   |  |
|                                                                    | Nom de l'objet : C:\PERSO\BARRATII                                                      | N                                                           |  |
|                                                                    | Noms de groupes ou d'utilisateurs :                                                     |                                                             |  |
|                                                                    | Ludovic BARRATIN (GSB\BARRAT                                                            | IN)                                                         |  |
|                                                                    | Administrateur                                                                          |                                                             |  |
|                                                                    |                                                                                         |                                                             |  |
|                                                                    |                                                                                         |                                                             |  |
|                                                                    | Pour modifier les autorisations, cliquez sur Modifier. <u>M</u> odifier                 |                                                             |  |
|                                                                    | Autorisations pour Ludovic BARRATIN                                                     | Autoriser Refuser                                           |  |
|                                                                    | Contrôle total                                                                          | ^                                                           |  |
|                                                                    | Modification                                                                            |                                                             |  |
|                                                                    | Affichage du contenu du dossier                                                         |                                                             |  |
|                                                                    | Lecture                                                                                 |                                                             |  |
|                                                                    | Écriture                                                                                | ~                                                           |  |
|                                                                    | Pour les autorisations spéciales et les para<br>Avancé.                                 | ametres avancés, cliquez sur A <u>v</u> ancé                |  |
|                                                                    | Informations sur le contrôle d'accès et les                                             | autorisations                                               |  |
|                                                                    |                                                                                         | OK Annuler Appliquer                                        |  |
|                                                                    |                                                                                         |                                                             |  |
| Eichier Accueil Par                                                | tage Affichage                                                                          |                                                             |  |
| $\leftrightarrow \rightarrow \uparrow \uparrow \Box \rightarrow c$ | e PC > Disque local (C:) > EQUIPES                                                      | v ♂ Rechercher dans : EQUIPES >>                            |  |
| BDD-Script                                                         | Nom                                                                                     | Propriétés de : Documentation ×                             |  |
| System32                                                           | Documentation                                                                           | Général Partage Sécurité Versions précédentes Personnaliser |  |
| 🗸 🔜 Ce PC                                                          | Normes                                                                                  | Nom de l'objet : C:\EQUIPES\Documentation                   |  |
| > 🔜 Bureau                                                         | Procedures                                                                              | Noms de groupes ou d'utilisateurs :                         |  |
| > 🔮 Documents                                                      | Services                                                                                | EQUIPES (GSB\EQUIPES)                                       |  |
| > 📰 Images                                                         |                                                                                         | Administrateur                                              |  |
| > 🁌 Musique                                                        |                                                                                         |                                                             |  |
| > 🧊 Objets 3D                                                      |                                                                                         | Pour modifier les autorisations, cliquez sur Modifier.      |  |
| > Vidéos                                                           |                                                                                         | modifier                                                    |  |
| 🗸 🟪 Disque local (C:)                                              |                                                                                         | Autorisations pour EQUIPES Autoriser Refuser                |  |
| BDD-Script                                                         |                                                                                         | Contrôle total                                              |  |
| > EQUIPES                                                          | Modification<br>Lecture et exécution                                                    |                                                             |  |
| PerfLogs                                                           | Affichage du contenu du dossier                                                         |                                                             |  |
| > PERSO                                                            |                                                                                         | Lecture                                                     |  |
| > 🔤 Program Files (                                                | Program Files ( Pour les autorisations spéciales et les paramètres avancés, cliquez sur |                                                             |  |
| > Programmes                                                       |                                                                                         | Avancé.                                                     |  |
| > Utilisateurs                                                     |                                                                                         | Informations sur le contrôle d'accès et les autorisations   |  |
| > Windows                                                          |                                                                                         | OK Annuler Appliquer                                        |  |
| 5 élément(s) 1 élément                                             | sélectionné État : 🎎 Partagé                                                            |                                                             |  |
|                                                                    |                                                                                         |                                                             |  |
|                                                                    |                                                                                         |                                                             |  |

#### SCRIPT LOGINQUALITE.BAT ET GPO POUR MOT DE PASSE

Le Script LoginQualite.bat est un script qui permet d'avoir accès à tous les dossiers d'équipes de l'OU (les droits restent ceux du script précédent) à l'utilisateur qui se connecte avec une lettre différente pour chacun des dossiers d'équipe

het use R: \\LABANU\EQUIPES\PROCEDURES
net use S: \\LABANU\EQUIPES\NORMES
net use T: \\LABANU\EQUIPES\PRODUITS
net use U: \\LABANU\EQUIPES\SERVICES
net use V: \\LABANU\EQUIPES\DOCUMENTATION

A cela s'ajoute une GPO qui a pour but de forcer le renouvellement du mot de passe des utilisateurs tous les 15 jours avec 7 caractères minimum :

Expiration MDP

| Stratégie                                                       | Paramètres de  |
|-----------------------------------------------------------------|----------------|
| 🔯 Audit de la longueur minimale du mot de passe                 | Non défini     |
| 🔯 Conserver l'historique des mots de passe                      | Non défini     |
| 🔯 Durée de vie maximale du mot de passe                         | 15 jours       |
| 📖 Durée de vie minimale du mot de passe                         | 14 jours       |
| 🔯 Enregistrer les mots de passe en utilisant un chiffrement rév | Non défini     |
| 🔯 Le mot de passe doit respecter des exigences de complexité    | Non défini     |
| 🐻 Longueur minimale du mot de passe                             | 7 caractère(s) |

Le Script LoginQualite.bat est un script qui permet d'avoir accès à tous les dossiers d'équipes de l'OU (les droits restent ceux du script précédent) à l'utilisateur qui se connecte avec une lettre différente pour chacun des dossiers d'équipe :

| net use R: | \\LABANU\EQUIPES\PROCEDURES    |
|------------|--------------------------------|
| net use S: | \\LABANU\EQUIPES\NORMES        |
| net use T: | \\LABANU\EQUIPES\PRODUITS      |
| net use U: | \\LABANU\EQUIPES\SERVICES      |
| net use V: | \\LABANU\EQUIPES\DOCUMENTATION |
|            |                                |

A cela s'ajoute une GPO qui a pour but de forcer le renouvellement du mot de passe des utilisateurs tous les 15 jours avec 7 caractères minimum :

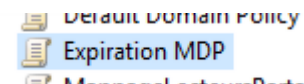

Mannagel ecteursDartagés

#### Paramètres de Stratégie Non défini 🔯 Audit de la longueur minimale du mot de passe Conserver l'historique des mots de passe Non défini Durée de vie maximale du mot de passe 15 jours 💹 Durée de vie minimale du mot de passe 14 jours 📖 Enregistrer les mots de passe en utilisant un chiffrement rév... Non défini 🗓 Le mot de passe doit respecter des exigences de complexité Non défini 💹 Longueur minimale du mot de passe 7 caractère(s)

#### CREATION DU SCRIPT DE GENERATION DE L'ETENDU IP -VERSION BATCH

Ce script est à créer sur le serveur DNS :

hetsh dhcp server 172.17.16.10 add scope 192.168.180.0 255.255.255.0 QUALITE netsh dhcp server 172.17.16.10 scope 192.168.180.0 QUALITE add iprange 192.168.180.10 192.168.10.200 netsh dhcp server 172.17.16.10 scope 192.168.180.0 set state 1

La première ligne crée une étendue QUALITE sur l'ip 192.168.180.0

La deuxième ligne crée un pool d'adresse sur l'étendue Qualite entre 192.168.180.10 et

192.168.180.200

La dernière ligne active l'étendue.

Résultat :

- Étendue [192.168.180.0] QUALITE
   Pool d'adresses
   Baux d'adresses
   Réservations
   Options d'étendue
  - 🔯 Stratégies

#### CREATION DU SCRIPT DE GENERATION DE L'ETENDU IP - VERSION POWERSHELL

Ce script est à créer sur le serveur DNS :

Add-DhcpServerv4Scope -Name "QUALITE" -StartRange "192.168.180.10" -EndRange "192.168.180.200" -SubnetMask "255.255.255.0" -State Activ Ce script crée une étendue QUALITE à l'adresse 192.168.180.0 et une étendue de 192.168.180.10 à 192.168.180.200 avec le masque 255.255.255.0 et l'active.

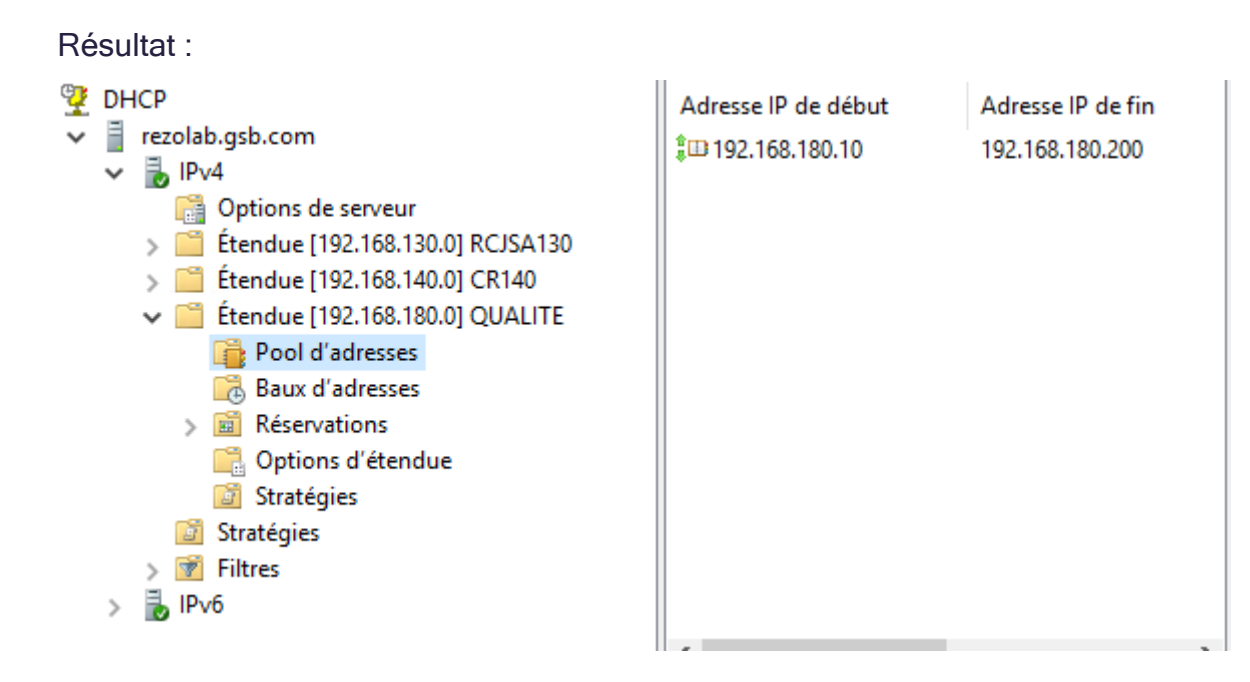

## **RESULTAT FINAL**

|                            | Le client arrive a joindre le système                                                                                                    |                                                                                                    |  |  |  |
|----------------------------|----------------------------------------------------------------------------------------------------|----------------------------------------------------------------------------------------------------|--|--|--|
| ۵.                         | Accueil                                                                                                    | Informations système                                                                                                    |  |  |  |
| ſ                          | Système ← → × ↑  ≪ Système et :                                                                                                    | - ロ X<br>sécurité > Système v Ö                                                                                                    |  |  |  |
| 99 Sy<br>⊊<br>40<br>€<br>2 | <ul> <li>Page d'accueil du panneau de configuration</li> <li>Gestionnaire de périphériques</li> <li>Paramètres d'utilisation à distance</li> <li>Protection du système</li> <li>Paramètres système avancés</li> </ul> | Informations système générales         Édition Windows         Windows 10 Professionnel         © 2020 Microsoft Corporation.<br>Tous droits réservés.         Système         Processeur :       Common KVM processor 3.00 GHz         Mémoire installée (RAM) :       2,00 Go         Type du système :       Système d'exploitation 64 bits, processeur x64         Stylet et fonction tactile :       La fonctionnalité d'entrée tactile ou avec un stylet n'est pas disponible sur cet écran. |  |  |  |
| La<br>Tu<br>Tu             |                                                                                                    | Paramètres de nom d'ordinateur, de domaine et de groupe de travail         Nom de l'ordinateur :       W10C1         Nom complet :       W10C1.GSB.COM         Description de l'ordinateur :       Domaine :         Domaine :       GSB.COM                                                                                                    |  |  |  |
|                            | L'utili                                                                                                    | isateur est connecté grace à l'AD                                                                                                    |  |  |  |
|                            | ¢*<br>►<br>□                                                                                                    | Modifier les paramètres de compte<br>Verrouiller<br>Se déconnecter                                                                                                    |  |  |  |
|                            |                                                                                                    | GSB\Barratin<br>Connecté                                                                                                    |  |  |  |
|                            | ۹ <u>ـ</u><br>۵                                                                                                    | Changer d'utilisateur<br>Ludovic BARRATIN                                                                                                    |  |  |  |
|                            | D                                                                                                    | Documents                                                                                                    |  |  |  |
|                            |                                                                                                    | Images                                                                                                    |  |  |  |
|                            | @                                                                                                    | Paramètres                                                                                                    |  |  |  |

| Le script créer bien une étendue et le client se fait bien attribuer une adresse ip dans<br>l'étendue prévue          |                                                                                                    |                                                                              |
|----------------------------------------------------------------------------------------------------|----------------------------------------------------------------------------------------------------|------------------------------------------------------------------------------|
| Invite de commandes                                                                                                   |                                                                                                    |                                                                              |
| M:\≻ipconfig                                                                                                    |                                                                                                    |                                                                              |
| Configuration IP de Win                                                                                               | ndows                                                                                                    |                                                                              |
| Carte Ethernet Instance                                                                                               | e Ethernet 0 :                                                                                                    |                                                                              |
| Suffixe DNS propre à<br>Adresse IPv6 de liai<br>Adresse IPv4<br>Masque de sous-résea<br>Passerelle par défau<br>M:\>_ | a la connexion : GSB.COM<br>ison locale : fe80::5977:74b1:9f2f:801d%13<br>: 192.168.140.11<br>au : 255.255.255.0<br>ut : 192.168.140.254                                          |                                                                              |
|                                                                                                    |                                                                                                    |                                                                              |
| Ce                                                                                                    | Les paramètres IP peuvent être déterminés automatiquement si votre<br>réseau le permet. Sinon, vous devez demander les paramètres IP<br>appropriés à votre administrateur réseau. |                                                                              |
|                                                                                                    | Obtenir une adresse IP automatiquement                                                                                                    |                                                                              |
|                                                                                                    | Outliser l'adresse IP suivante :                                                                                                    |                                                                              |
| <                                                                                                    | Passerelle par défaut :                                                                                                    |                                                                              |
| - [                                                                                                    | Obtenir les adresses des serveurs DNS automatiquement                                                                                                    |                                                                              |
|                                                                                                    | O Utiliser l'adresse de serveur DNS suivante :                                                                                                    |                                                                              |
|                                                                                                    | Serveur DNS préféré :                                                                                                    |                                                                              |
|                                                                                                    | Serveur DNS auxiliaire :                                                                                                    |                                                                              |
| 15<br>1 élémer                                                                                                    | Valider les paramètres en quittant Avancé                                                                                                    | Activer Windows<br>Accédez aux paramètres pour <mark>activ</mark><br>Windows |
|                                                                                                    | OV Appular                                                                                                    |                                                                              |

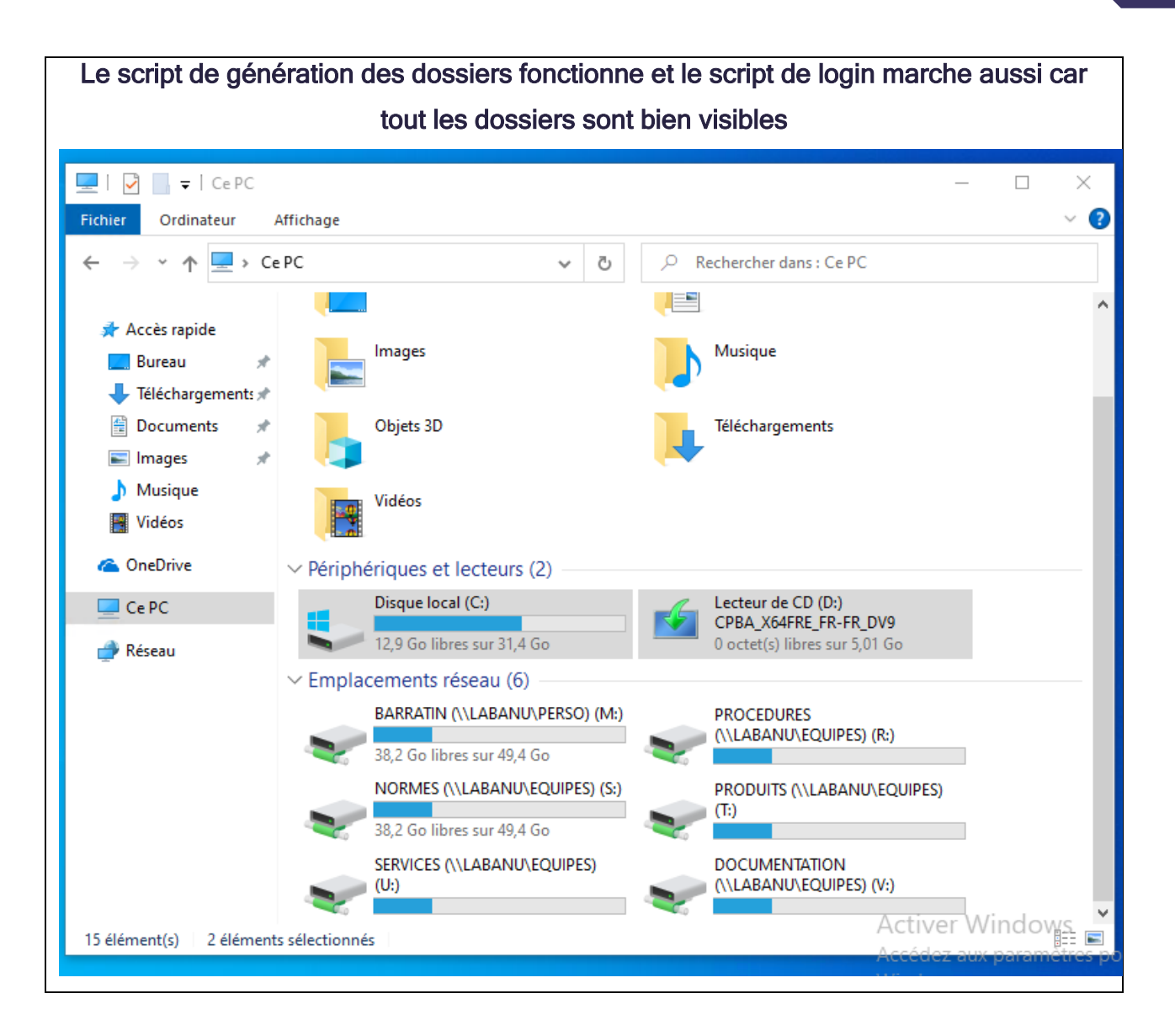

En conclusion, les scripts sont fonctionnelles, l'AD est en place et l'infrastructure réseau est prête pour les collaborateurs du nouveau service Qualité de l'entreprise GSB.

Le script en Powershell reste améliorable avec une partie débogage pour les partages des dossiers mais il reste utilisable.